訪看鳥 Ver3.02.08 では下記機能を追加いたしました。

. •------

■平成26年11月より開始される介護給付費のインターネット請求用のCSVファイルが 作成可能になりました。

CSV 出力画面の媒体区分に伝送(インターネット請求)を追加いたしました。

| CSV出力                          |                         |
|--------------------------------|-------------------------|
| データを書き込むドライブを選択<br>A: 任意のフォルダ: | して、OKボタンをクリックして下さい。<br> |
| C:¥houkan                      | デフォルトとして保存              |
| 媒体区分                           |                         |

また、CSV ファイルの保存先デフォルトを変更し、「houkan」フォルダ内に 設定しています。保存先を変更したい場合は、下記操作をおこなってください。 1.

保存先(下図では[C:¥houkan])をダブルクリックします。

「フォルダー参照」画面が表示されます。

| (C:¥houkan                                             |                                                                                                    |  |
|--------------------------------------------------------|----------------------------------------------------------------------------------------------------|--|
|                                                        |                                                                                                    |  |
| 媒体区分<br>C FD/CD-R C MO<br>C 伝送(ISDN) C 伝送(インター<br>イット) | フォルダーの参照<br>CSVファイル保存先<br>■ デスクトップ<br>▶ ⊜ ライブラリ<br>▶ @ kaigo<br>▲ ■ コンピューター<br>▶ ■ フロッピー ディスク ドライブ (A:)<br>▲ ■ ローカル ディスク (C:)<br>▶ ▶ houkan |  |

2.

指定したい保存先をクリックし、[OK]をクリックしてください。

| CSVファイル保存先     |                             |
|----------------|-----------------------------|
| 📃 デスクトップ       | 例:<br>CSV ファイルを PC のデスクトップに |
| ▶ 詞 ライブラリ      | 保存したい場合                     |
| 🛚 🧸 kaigo      | フォルダー参照画面から「デスクトップ」         |
| ▶ 🖳 コンピューター    | をクリックし、[OK]をクリックします。        |
| ▶ 📬 ネットワーク     |                             |
| ▶ 📴 コントロール パネル |                             |
| 🗑 ごみ箱          |                             |
| 🔒 data         | *                           |

3.

CSV 出力画面に戻り、保存先が指定された場所になっていることを確認し、 媒体区分を該当媒体にチェック、[OK]をクリックすると CSV ファイルが作成されます。

また次回作成時も同様にしたい場合は、「デフォルトとして保存」にチェックをつけて ください。

| CSV出力                                                  |                                                                    |
|--------------------------------------------------------|--------------------------------------------------------------------|
| データを書き込むドライブを選択して<br>A: 任意のフォルダ: かを確認してく               | 所に変更されている<br>、ださい。                                                 |
| C:¥Users¥kaigo¥Desktop                                 | ▼ デフォルトとして保存                                                       |
| 媒体区分<br>C FD/CD-R C MO<br>C 伝送(ISDN) © 伝送(インター<br>イット) | 次回作成時も保存先、媒体区分<br>を設定と同様にしたい場合は、<br>「デフォルトとして保存」にチ<br>ェックをつけてください。 |
|                                                        |                                                                    |